# DISCUSSIEFORUM

# OP DE FCB-WEBSITE; EEN KORTE HANDLEIDING

## <mark>(in ontwikkeling)</mark>

# INHOUD

| 1 | Inleiding                             | . 1 |
|---|---------------------------------------|-----|
| 2 | Een onderwerp starten                 | . 2 |
| 3 | Een reactie op een onderwerp plaatsen | . 3 |
| 4 | Een onderwerp of antwoord bewerken    | . 3 |
| 5 | Een foto of afbeelding invoeren       | . 3 |

FOTOCLUB BIL

DISCUSSIEFORUN

Aze

iscussieforum is bedoeld voor vraag en antwoord intera club en is alleen voor die leden, na inloggen, beschikbaar. Contact

# 1 INLEIDING

De nieuwe website heeft een forum, een achter de inlog geplaatste mogelijkheid om met elkaar via de website ideeën, opmerkingen en commentaar uit te wisselen.

Het forum, zoals dat op dit moment op de site is geïmplementeerd heeft een structuur zoals hiernaast is weergegeven. Er zijn:

- 1. Rubrieken: groepen bij elkaar horende forums waarbinnen
- 2. Forums: een reeks hoofdonderwerpen waarbinnen
- 3. Subforums: een verdere verdeling.

Hiernaast zie je de huidige structuur. De structuur van het forum kan worden aangepast door de webmaster. Wellicht dat dat binnenkort een keer gebeurt. Die structuur kan dan afwijken van wat je hiernaast ziet.

Als gebruiker kun je binnen een forum of subforum:

- 1. Een nieuw onderwerp starten
- 2. Een antwoord geven op een bestaand onderwerp.

In dit document wordt kort uiteengezet hoe je dit kunt doen.

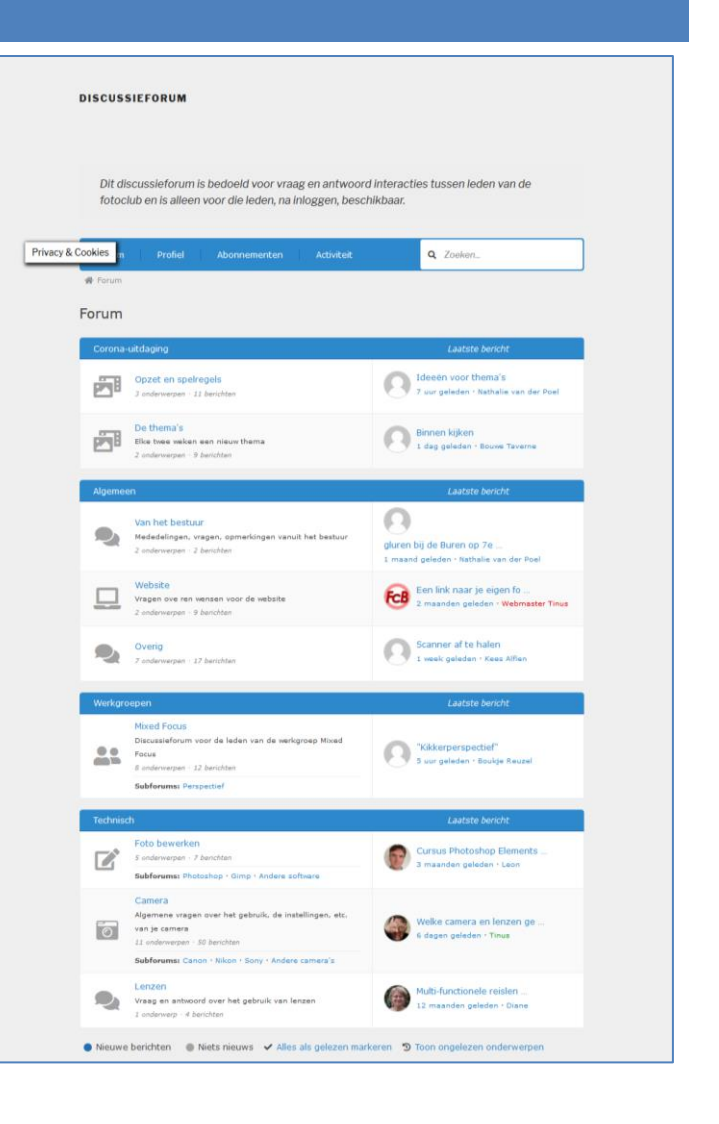

Je vindt het forum op menu Ledenpagina's Discussie forum. de balk boven het forum geeft je toegang tot verschillende onderdelen:

- 1. Het Forum zelf; de pagina opent in dit onderdeel
- 2. **Profiel**: overzicht van wat je tot nu toe in het forum hebt bijgedragen
- 3. Abonnementen, waar je kunt zien welke meldingen je van het forum krijgt
- 4. Activiteit, een overzicht van de recente activiteit op het forum.

Direct onder de balk zie je een zogenaamd kruimelpad, waarmee je weer snel hoger in de forumstructuur kunt terugkeren..

Onder deze balk zie je een lijst van de verschillende forums, gegroepeerd in de genoemde rubrieken. Bij forums waar dat voorkomt, is ook een lijst met subforums opgenomen. Je gaat naar het betreffende forum of subforum door op de naam daarvan (blauw) te klikken.

De symbolen vóór elk forum zijn blauw gekleurd als er nog door jou ongelezen berichten in dat forum zijn geplaatst. Als je alles gelezen hebt, wordt dat symbool grijs. Onder de lijst met forums is een knop waarmee je alle forum-posts als gelezen kunt markeren.

# Control Dillhown D Neuw Agenda Foto's door onze leden Ledenpagina's Over de vereniging Contact Help Velkom Nieuws Agenda Foto's door onze leden Ledenpagina's Over de vereniging Contact Help Totockub en is atteen voor die leden, na intoisigen, peschikbaar. Fotum Profile Abonnementen Activitat Q Zoeken. Forum Profile Abonnementen Activitat Q Zoeken. Forum Forum Corona utdiagong Laatste bonoht Optite na spelregels So ademergen: 18 kenden 2 dages geleden: 18 n Image: Corona utdiagong Laatste bonoht 2 adges geleden: 18 n Image: Corona utdiagong Laatste bonoht 2 uor geleden: 18 n Image: Corona utdiagong Laatste bonoht 2 uor geleden: 18 n Image: Corona utdiagong Laatste bonoht 2 uor geleden: 18 n Image: Corona utdiagong Laatste bonoht 2 uor geleden: 18 n Image: Corona utdiagong Laatste bonoht 2 uor geleden: 18 n Image: Corona utdiagong Laatste bonoht 2 uor geleden: 18 n Image: Corona utdiagong Laatste bonoht 2 uor geleden: 18 n Image: Corona utdiagong Laatste bonoht 2 uor geleden: 18 n

# 2 EEN ONDERWERP STARTEN

Om een onderwerp te starten, moet je uiteraard eers een forum of subforum kiezen, waar je een nieuw onderwerp wilt openen. Ik kies hier voor een nieuw onderwerp in het subforum Gimp van het foto's bewerken.

Als je dat forum bezoekt, zie je een lijst van de reeds aanwezige onderwerpen. Je start een nieuw onderwerp door op de knop Nieuw onderwerp te klikken.

Er opent zich een tekstverwerkingsscherm waar je de titel van je nieuwe bijdrage en de inhoud kunt invoeren. De reeks symbolen boven het tekstveld helpen je je tekst op te maken. als je met je muis boven elk van die symbolen komt, zie je wat dat betreffende symbool doet. Twee van die symbolen kunnen nuttig zijn en vergen enige uitleg:

- De schakeltjes (derde van rechts): daarmee kun je een link naar een pagina op internet invoeren.
- Het fotootje (tweede van rechts), waarmee je een afbeelding in je onderwerp kunt plaatsen.

Hieronder leg ik verder uit hoe je deze, en andere, knoppen kunt gebruiken.

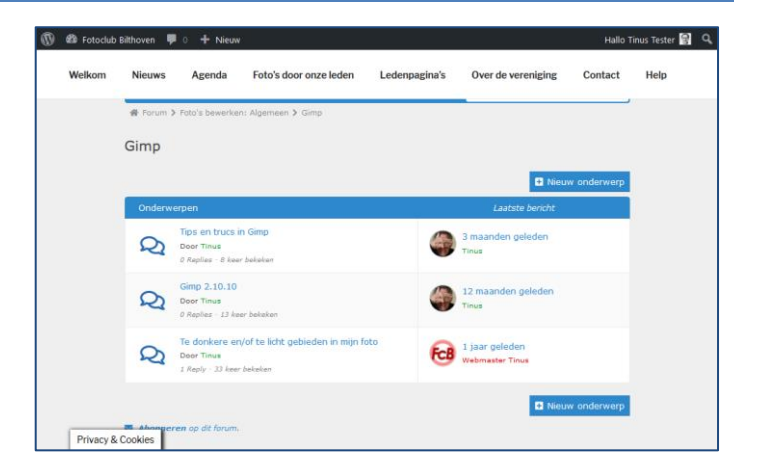

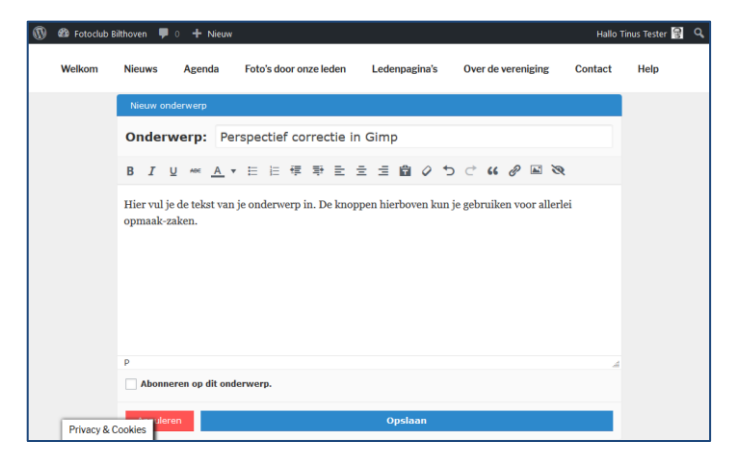

Als je het vinkje voor Abonneren op dit onderwerp aanzet, krijg je steeds als iemand op dit onderwerp reageert een e-mail.

Als je klaar bent, klik je op Opslaan en je onderwerp is geplaatst op het forum. Je onderwerp moet nu ook in de lijst met onderwerpen binnen het (sub()forum zijn opgenomen. Bovenstaand forum-onderwerp heb ik niet opgeslagen en is dus niet aanwezig in het forum.

Aarzel niet om de webmaster (mailto:webmaster@FotoclubBilthoven.nl) te benaderen als je hulp nodig hebt. De webmaster kan een inmiddels door jou geplaatste bijdrage aanpassen. Dus ook als je een foto wilt invoeren en dat lukt je niet, kan de webmaster dat voor je doen. Geef dan in je bidrage aan wáár je die foto wilt plaatsen en stuur hem per e-mail aan de webmaser.

### 3 EEN REACTIE OP EEN ONDERWERP PLAATSEN

Om een antwoord op een onderwerp te geven, klik je op dat

voeren.

4

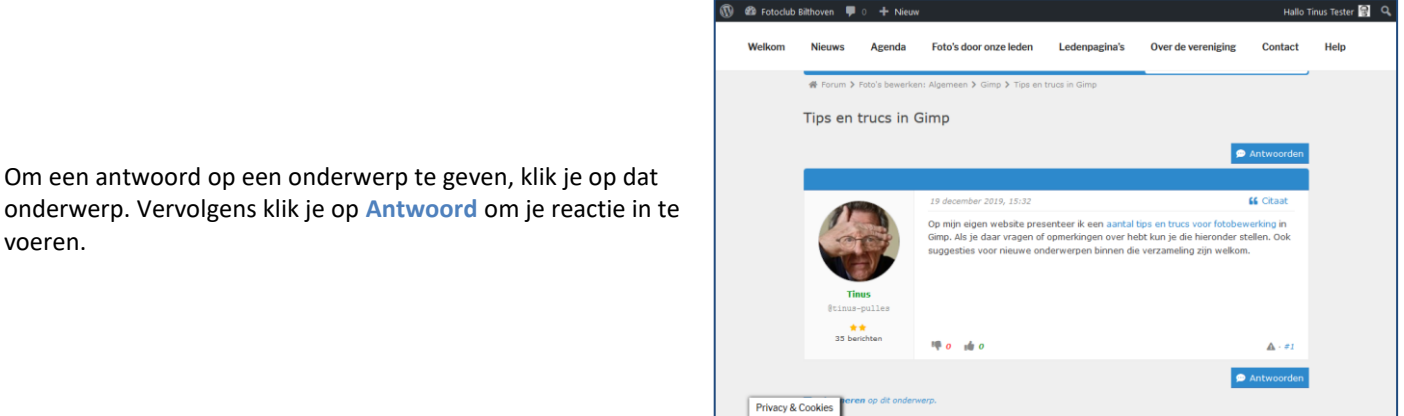

EEN ONDERWERP OF ANTWOORD BEWERKEN

Je kunt te allen tijde je bijdragen aan het forum wijzigen. Als je een van je bijdragen opzoekt, zie je boven in het bericht een paar knoppen. Het bewerken blijft steeds mogelijk. Je kunt een nieuwe post een korte tijd (nu 15 minuten), nadat je die hebt geplaatst nog verwijderen. Daarna kun je je bijdrage nog wel bewerken door op de betreffende knop te klikken.

Mocht je je bijdrage alsnog willen verwijderen, stuur dan een verzoek daartoe aan Tinus.

### 5 EEN FOTO OF AFBEELDING INVOEREN

Dit werkt hetzelfde voor een nieuw onderwerp en voor een antwoord. Ik geeft hier een voorbeeld voor een antwoord.

Stel, je hebt een antwoord aangemaakt met de tekst zoals hiernaast is aangegeven en je wilt daar de foto van Bouwe aan toevoegen, en wel wat verkleind, links naast de tekst. Plaats de cursor dan helemaal vooraan aan het bericht en klik op het fotootje, tweede van rechts. Het Afbeelding

Invoegen/bewerken schermpje wordt geopend. Hier moet je bij Bron een link invoeren naar de foto die je wilt invoegen.

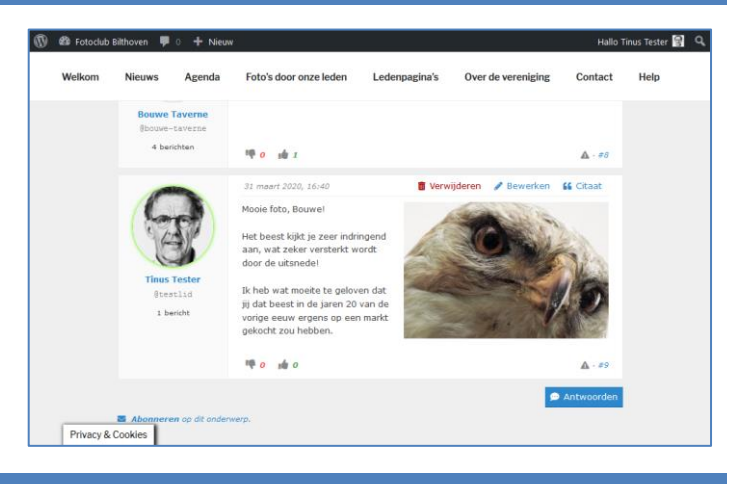

| Bericht beantwoorden: Binnen kijl       |                                               |                                    |          |  |  |  |  |  |  |
|-----------------------------------------|-----------------------------------------------|------------------------------------|----------|--|--|--|--|--|--|
| B <i>I</i> ⊻ мес <u>A</u> ▼ 등 등         | (学家主主主席)                                      | ? ๖ े " ? ⊑ ≷                      |          |  |  |  |  |  |  |
| Mooie foto, Bouwe!                      |                                               | -                                  |          |  |  |  |  |  |  |
| Het beest kijkt je zeer indringen       | d aan, wat zeker versterkt word               | lt door de uitsnede!               |          |  |  |  |  |  |  |
| Ik heb wat moeite te geloven da         | t jij dat beest in de jaren 20 van            | de vorige eeuw ergens op een markt |          |  |  |  |  |  |  |
| gekocht zou hebben                      |                                               |                                    |          |  |  |  |  |  |  |
|                                         | Afbeelding invoegen/bewerken                  |                                    |          |  |  |  |  |  |  |
|                                         |                                               |                                    |          |  |  |  |  |  |  |
| P                                       | Bron                                          |                                    |          |  |  |  |  |  |  |
| P Abonneren op dit onderwerp.           | Bron<br>Afbeeldingsomschrijving               |                                    |          |  |  |  |  |  |  |
| P Abonneren op dit onderwerp.           | Bron<br>Afbeeldingsomschrijving<br>Afmetingen | x Afmetingen beperk                | en       |  |  |  |  |  |  |
| P Abonneren op dit onderwerp. Annuleren | Bron<br>Afbeeldingsomschrijving<br>Afmetingen | x Afmetingen beperke               | en<br>;n |  |  |  |  |  |  |

# 5.1 EEN AL BESCHIKBARE FOTO GEBRUIKEN

Als die foto al ergens op internet staat, kun je de link in de meeste browsers als volgt vinden:

- 1. Open op een nieuwe tab in je browser de pagina waarop de betreffende foto staat. Hier de foto van Bouwe in de Corona-uitdaging "Binnen kijken".
- 2. Klik met de rechtermuisknop op die foto en selecteer Afbeeldingslocatie kopiëren.
- 3. Ga terug naar het scherm waar je de foto wilt invoeren
- 4. Klik met rechter muisknop in het veld **Bron** en kies **Plakken**. Sluit af met de Enter-toets.

Je ziet nu ook bij de afmetingen een paar getallen staan. Deze bepalen de grootte van de foto in je bericht. Klik OK.

De positie van de foto binnen je bericht kun je nu beïnvloeden door een van de knoppen boven de foto te kiezen. Hier kies ik rechts uitgelijnd naast de tekst. Je kunt de grootte van de foto nog veranderen door met de muis aan een van de hoeken (de kleine vierkantjes) te slepen.

Klikken op het potloodje brengt je weer in de Afbeelding toevoegen/wijzigen scherm en het kruisje verwijdert de foto.

|                                                                                                    | 🖛 🗙 🔂 Defoto                                             | 's van de Corona uitd                   | Komplete annual is simple to the                                               | _                                        |                                                 |                                                                |                                                                                                    |                    |
|----------------------------------------------------------------------------------------------------|----------------------------------------------------------|-----------------------------------------|--------------------------------------------------------------------------------|------------------------------------------|-------------------------------------------------|----------------------------------------------------------------|----------------------------------------------------------------------------------------------------|--------------------|
| E > C A                                                                                                    | n A b                                                    | ttor://fotodubbitb                      | Koppeling openen in nieuw tabblad<br>Koppeling openen in nieuw containertak    | blad >                                   |                                                 |                                                                | 🖂 🛧                                                                                                    |                    |
| O Meest bezocht 🚳 Triodos                                                                                            | Internet Banki ?                                         | Inloggen ASN Onlin                      | Koppeling openen in nieuw venster                                              |                                          | Carbon M                                        | anagement al Analytic                                          | m Data ()                                                                                                    | ISD/EI             |
| D a Fotoclub Bilthoven                                                                                               | 🗭 o 🕂 Nieus                                              |                                         | Koppeling openen in nieuw privévenster<br>Bladwiizer voor deze konneling maken |                                          |                                                 |                                                                |                                                                                                    |                    |
|                                                                                                    |                                                          |                                         | Koppeling opslaan als                                                          |                                          |                                                 |                                                                |                                                                                                    |                    |
|                                                                                                    | Welkom                                                   | Nieuws A                                | Koppeling opslaan naar Pocket                                                  |                                          | agina's                                         | Over de vereniging                                             | Contact                                                                                                    | н                  |
|                                                                                                    |                                                          |                                         | Afbeelding bekijken                                                            |                                          |                                                 |                                                                |                                                                                                    |                    |
|                                                                                                    |                                                          | 115                                     | Afbeelding kopièren                                                            | _                                        | ormatie betre                                   | effende de ontwikkelin                                         | ng van het                                                                                                    |                    |
|                                                                                                    |                                                          |                                         | Afbeeldingslgcatie kopiëren                                                    |                                          |                                                 |                                                                |                                                                                                    |                    |
|                                                                                                    |                                                          | Ruud                                    | Afbeelding opslaan als<br>Afbeelding e-mailen                                  |                                          |                                                 |                                                                |                                                                                                    |                    |
|                                                                                                    |                                                          |                                         | Als bureaubladaghtergrond instellen                                            |                                          |                                                 |                                                                |                                                                                                    |                    |
|                                                                                                    |                                                          |                                         | Afbeeldingsinfo bekijken                                                       |                                          |                                                 |                                                                |                                                                                                    |                    |
|                                                                                                    |                                                          | 130                                     | Element inspecteren                                                            |                                          |                                                 |                                                                |                                                                                                    |                    |
|                                                                                                    |                                                          | 100                                     | bij mij thuis, ooit het<br>want dat bestond in<br>gevangen en opgez            | o ik 'm gek<br>de jaren 'i<br>et door de | ocht op een w<br>20 van de vori<br>boswachter v | ijkmarkt, Zonder CITE<br>ge eeuw nog niet [<br>an Amelisweerd. | S-label,<br>De vogel is                                                                                                    |                    |
|                                                                                                    |                                                          | A                                       | beelding invoegen/                                                             | bewe                                     | rken                                            |                                                                |                                                                                                    |                    |
|                                                                                                    |                                                          | Bro                                     | on                                                                             | 020/                                     | 03/Binner                                       | Kijken-Bouwe-2                                                 | 2e-300x2                                                                                                    | 00.jpį             |
|                                                                                                    |                                                          |                                         |                                                                                |                                          |                                                 |                                                                |                                                                                                    |                    |
|                                                                                                    |                                                          | Afl                                     | peeldingsomschrijving                                                          |                                          |                                                 |                                                                |                                                                                                    |                    |
| Bericht beantwo                                                                                                    | orden: Binne                                             | n kijken Afr                            | metingen                                                                       | 300                                      | x 20                                            | 0 🗸 Afme                                                       | etingen be                                                                                                    | perke              |
| B <i>I</i> ⊻ ме∈                                                                                                    | <u>A</u> • E                                             | E 1                                     |                                                                                |                                          |                                                 |                                                                | OK Anr                                                                                                    | ulere              |
| Mooie foto, Bouv                                                                                                    | we!<br>e zeer indri                                      | ngend aan, w                            | vat zeker                                                                      |                                          |                                                 |                                                                | ×                                                                                                    | -                  |
| Het beest kijkt je<br>versterkt wordt o                                                                              | door de uit                                              |                                         | 100 percent                                                                    | WE DOWN O                                | C. Call                                         | and the second                                                 | and the second second sec |                    |
| Het beest kijkt je<br>versterkt wordt o                                                                              | door de uit                                              |                                         | 1                                                                              | and the                                  | - Car                                           | and the second                                                 | 12-                                                                                                    |                    |
| Het beest kijkt je<br>versterkt wordt o<br>Ik heb wat moeit                                                          | door de uit:<br>te te gelove                             | n dat jij dat l                         | peest in de jaren                                                              |                                          | 100                                             | and the second                                                 | N.                                                                                                    | and and            |
| Het beest kijkt je<br>versterkt wordt o<br>Ik heb wat moeit<br>20 van de vorige                                      | te te gelove<br>eeuw erge                                | n dat jij dat l<br>ns op een ma         | peest in de jaren<br>arkt gekocht zou                                          |                                          |                                                 |                                                                |                                                                                                    | Contraction of the |
| Het beest kijkt je<br>versterkt wordt o<br>Ik heb wat moeit<br>20 van de vorige<br>hebben                            | door de uits<br>te te gelove<br>eeuw erge                | n dat jij dat l<br>ns op een ma         | beest in de jaren<br>urkt gekocht zou                                          | A Contraction                            |                                                 |                                                                | 10                                                                                                    | 9                  |
| Het beest kijkt je<br>versterkt wordt e<br>Ik heb wat moeii<br>20 van de vorige<br>hebben<br>P » IMG                 | door de uits                                             | n dat jij dat l<br>ns op een ma         | peest in de jaren<br>urkt gekocht zou                                          |                                          |                                                 |                                                                |                                                                                                    | h                  |
| Het beest kijkt je<br>versterkt wordt o<br>Ik heb wat moei<br>20 van de vorige<br>hebben<br>P » IMG<br>Abonneren op  | door de uit<br>te te gelove<br>e eeuw erge<br>dit onderw | n dat jij dat l<br>ns op een ma<br>erp. | peest in de jaren<br>ırkt gekocht zou                                          |                                          |                                                 |                                                                |                                                                                                    | h. d               |
| Het beest kijkt je<br>versterkt wordt o<br>Ik heb wat moeit<br>20 van de vorige<br>hebben<br>P » IMG<br>Abonneren op | door de uit<br>te te gelove<br>e eeuw erge<br>dit onderw | n dat jij dat l<br>ns op een ma<br>erp. | peest in de jaren<br>urkt gekocht zou                                          |                                          |                                                 |                                                                |                                                                                                    | h, d               |

# 5.2 EEN FOTO UPLOADEN

Als de foto die je wilt gebruiken nog niet op internet staat, kun je hem in de Media-bibliotheek van de website plaatsen. Dat werkt het best als de resolutie van zo'n foto groot genoeg, maar ook weer niet té groot is. De standaard daarbij is dat de foto langs de langste zijde ongeveer 1800 pixels groot moet zijn. Zorg dus dat je je foto met je bewerkingsprogramma naar die resolutie hebt geschaald, voor je hem upload naar de media-bibliotheek. Daarmee blijft de website sneller reageren en loopt onze server minder snel vol.

Klik in de zwarte balk boven het scherm op Nieuw Media.

Sleep je foto naar het aangegeven gebied op de pagina Nieuwe uploaden en laat de muis los.

Als de upload klaar is klik je op Bewerken.

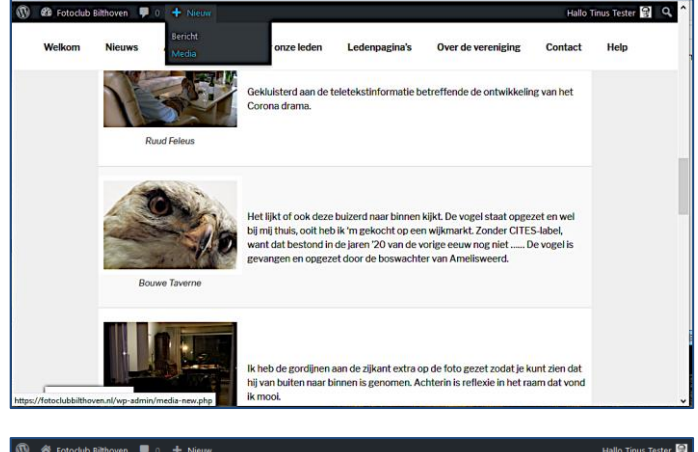

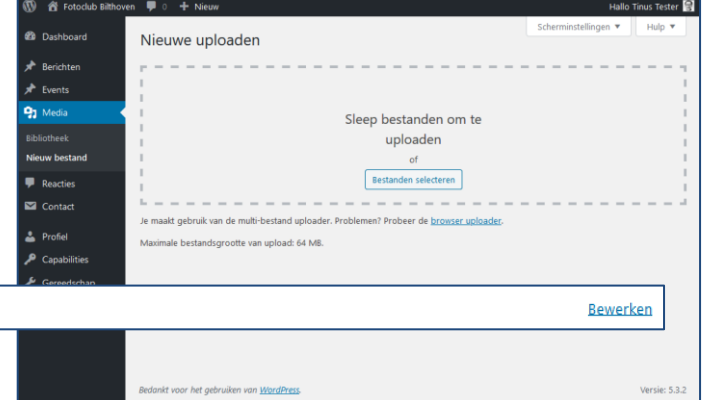

foto 3 schoenen

Je vindt de link naar deze foto bij Bestand-URL: rechts op het fotobewerkscherm. Kopieer deze link naar de afbeelding in je forum-bericht om deze foto op te nemen.

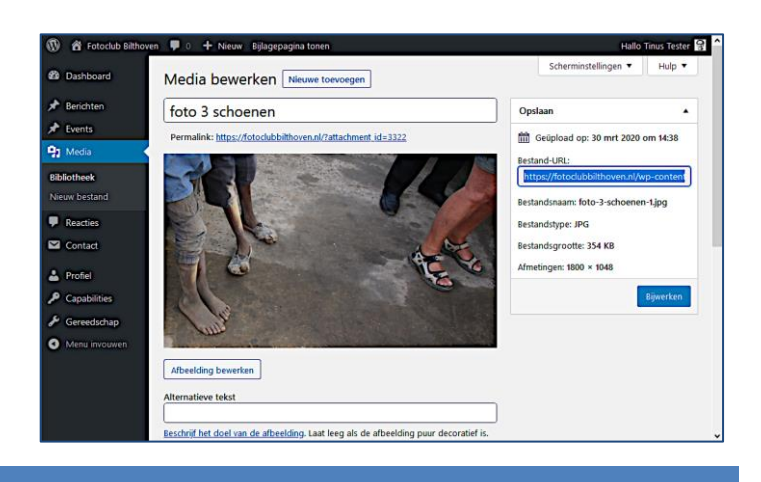

# 6 EEN LINK INVOEREN